# 湖北省消防行业信用等级评价申报系统

# 操作指南

| 完整申报流程: | 新用户注册→登录→填写申报表→上传申报 |
|---------|---------------------|
| 材料→支付评约 | δ服务费→申报成功           |

第一步:手机或电脑登录,搜索 "湖北省消防协会 "微信公 众号,点击"关注"(手机端)

| < | 湖:                                | 化省消防协会                              | R     |
|---|-----------------------------------|-------------------------------------|-------|
|   | 星                                 | 期一上午10:57                           |       |
|   | 欢迎您关注湖<br>信!<br>官方网站:新<br>网站地址:wy | fl北省消防协会官<br>fī时代消防网<br>ww.xsdxf.cn | 方微    |
|   |                                   |                                     |       |
| Î | 通知公告                              | 信用评级                                | ≡消防科普 |

第二步:点击下面 "信用评级 ",进入"湖北省消防行业信 用等级评价申报系统"。

|      | 湖 北 省 消 防 行 业<br>信 用 等 级 评 价 申 报 系 统 |
|------|--------------------------------------|
| 企业名称 | <b>操作指南</b><br>请输入企业名称               |
| 密码   | 请输入密码                                |
| 验证码  | 请输入验证码 くてくど                          |
|      | 忘记密码 登录                              |
| 友情   | 提示:新用户请先点击"新用户注册"                    |

第三步:点击"新用户注册",填写注册信息

| 新用户注册                   |
|-------------------------|
| 联系人姓名 请输入联系人姓名          |
| <b>联系人手机号</b> 请输入联系人手机号 |
| 验证码 请输入验证码 获取验证码        |
| <b>联系人邮箱</b> 请输入联系人邮箱   |
| <b>企业名称</b> 请输入企业名称     |
| 统一社会信用代码 请输入统一社会信用代码    |
| 所属类型 安装施工型 🗸            |
| 法定代表人姓名 请输入法定代表人姓名      |
| 法定代表人身份证 请输入法定代表人身份证    |
| <b>设置密码</b> 请输入设置密码     |
| <b>确认密码</b> 请输入确认密码     |
| 我已阅读并同意签署《注册服务协议》       |
| 注册                      |

第四步:点击"注册",提示框显示"注册成功"后,回到 "湖北省消防行业信用等级评价申报系统"首页,重新登录。

|      | 湖 北 省 消 防 行 业<br>信 用 等 级 评 价 申 报 系 统 |
|------|--------------------------------------|
|      | 操作指南                                 |
| 企业名称 | 请输入企业名称                              |
| 密码   | 请输入密码                                |
| 验证码  | 请输入验证码 く もくと                         |
|      | 忘记密码                                 |
|      | 新用户注册 登录                             |
| 友情想  | 是示:新用户请先点击"新用户注册"                    |

第五步:重新登陆后,点击"参评企业申报",页面进入"信 用等级评价申报须知"。

## 信用等级评价申报须知

申报步骤如下:

### 第一步,注册成功后

《湖北省消防行业信用等级评价服务协议书》和《湖北省消防行业信用等级评价服务廉政保密协议书》将发至您已注册的邮箱,请您签署并邮寄。

收件地址: 武汉市洪山区珞狮南路517号明泽大厦9078室 首冠(武汉)信用管理有限公司田佳慧(收)

咨询电话: 027-87409993, 17671014943。

### 第二步, 申报材料填写

1、请依次填写下表所示内容,申报企业填写内容及提供资料须保证其真实完整无误。

2、申报表内各栏不得空项,无内容时须填"无"。

3、内容填不下点击右上角"新增"

第三步,申报材料上传

第四步,支付评级服务费

第五步, 申报成功

我已阅读,开始申报

| 行业信用等级评价      | 申报表"               |          |
|---------------|--------------------|----------|
| THE ST PRO    | 湖北省消防。<br>信用等级评价申报 | 行业<br>系统 |
| 湖北省消防         | 协会信用等级评价申报新        | 专        |
| 一、企业信息        | 备案表                |          |
| 企业名称          |                    |          |
| 统一社会信用<br>代码  |                    |          |
| 法定代表人         | 1000000            |          |
| 法定代表人身<br>份证号 |                    |          |
| 注册资金          | 1015               | 万元       |
| 所属类型          | 安装施工型              |          |
| 主营业务          | 金属制品业              |          |
| 主要产品          | 1                  |          |
| 注册日期          | 2006-11-13         |          |
| 贷款卡编号         | 1                  |          |
| 公司性质          | 国有 🗸               |          |
| 邮箱            |                    |          |
| 联系人           | 1                  |          |
| 消防协会会员<br>年限  | 1                  | 年        |
|               | 上一页暂存并继续           |          |

第六步:点击"我已阅读,开始申报",填写"湖北省消防

后面未列出的表格,按要求填写即可.....

第七步:申报材料上传(电子邮箱和网络,二选一上传均可) 电子邮箱上传

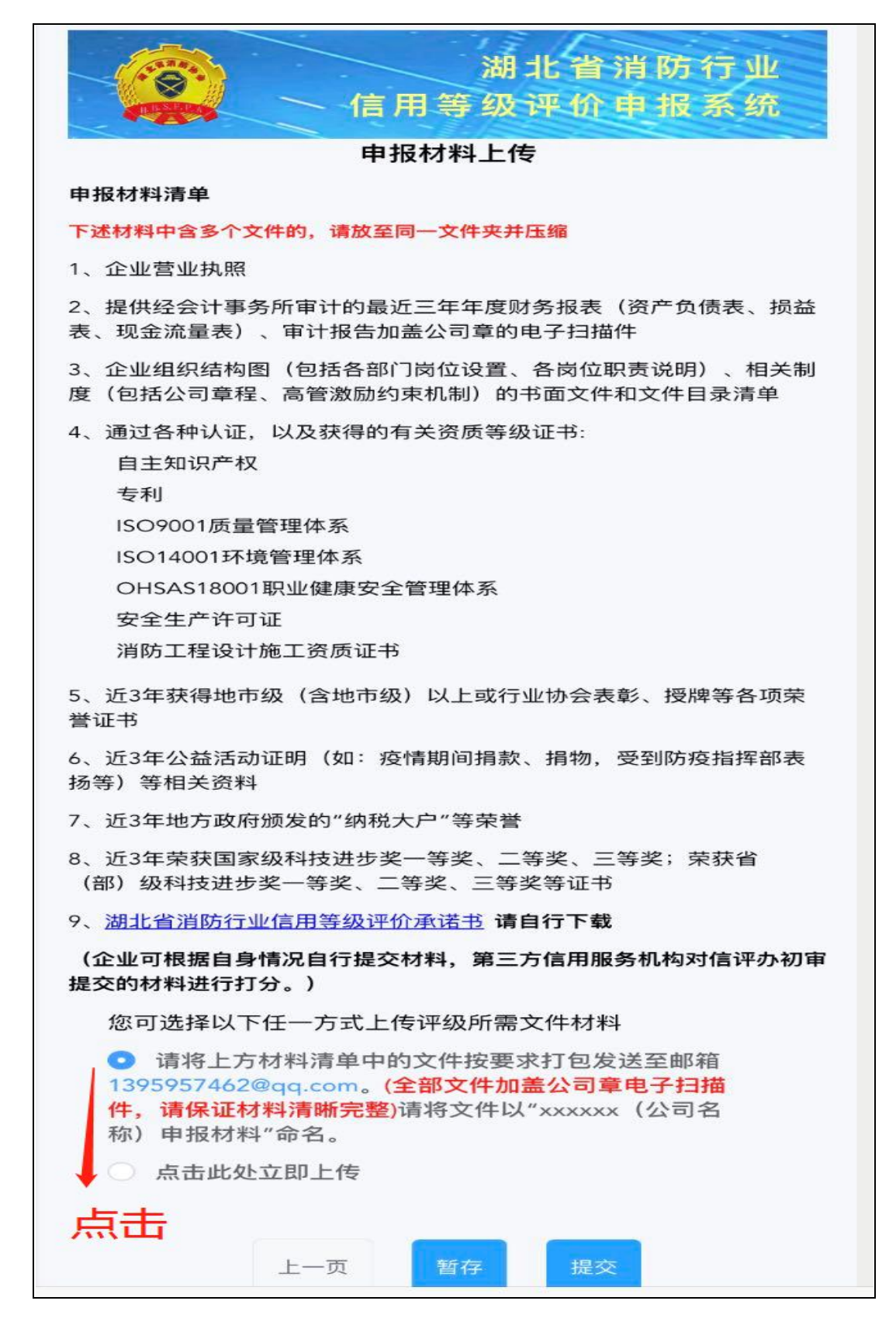

网络上传:选择"点击此处立即上传",点击"暂存并进行 上传"

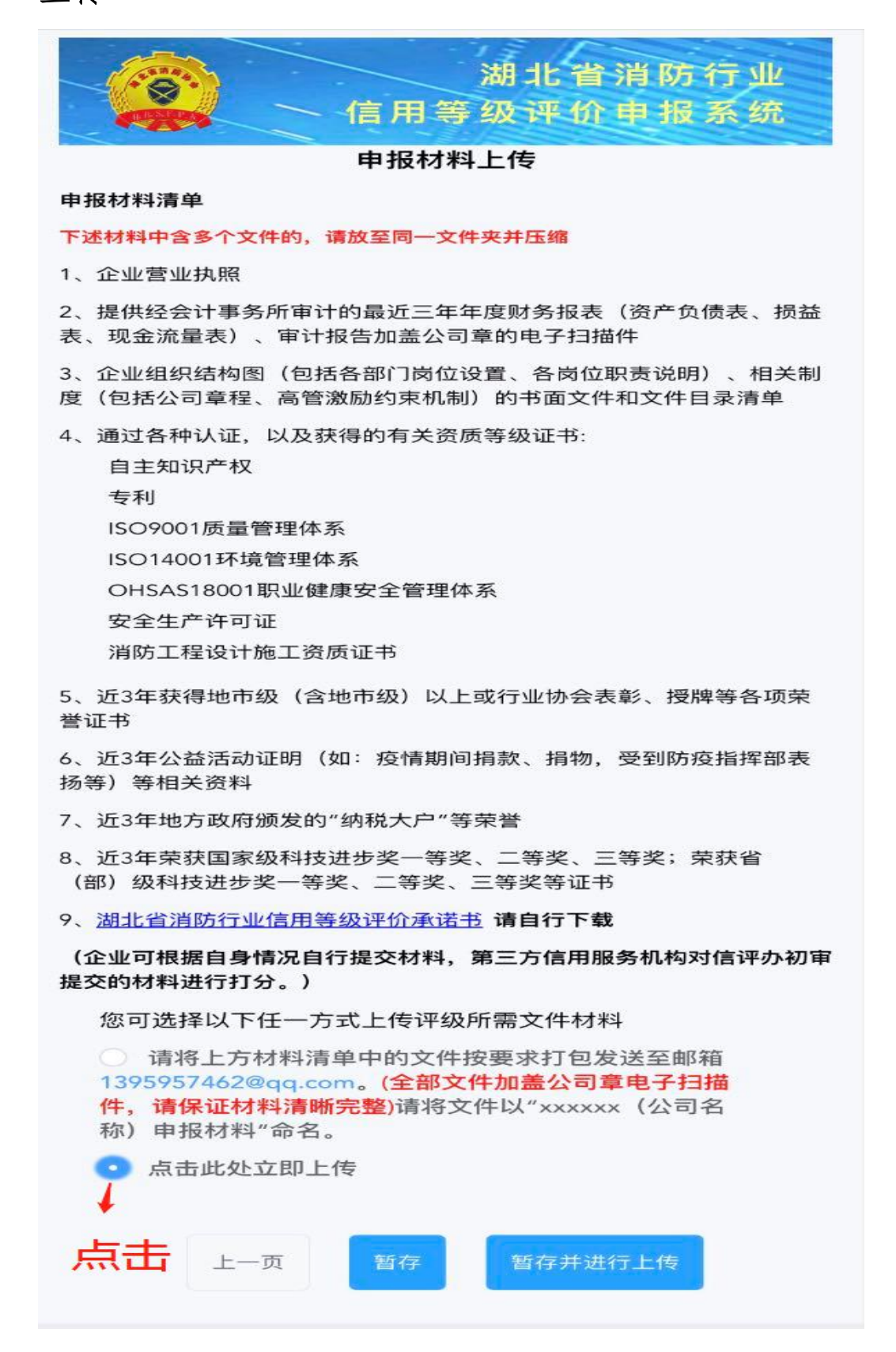

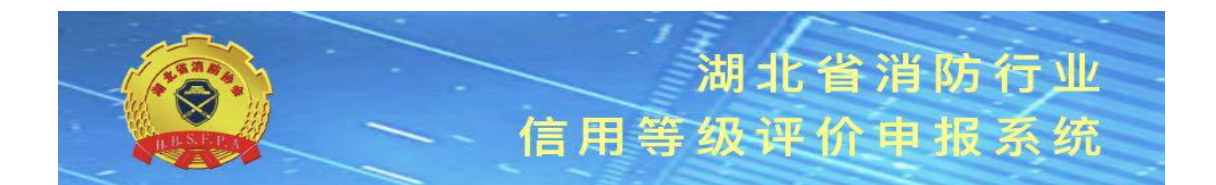

## 申报材料上传

#### 请提交以下文件<mark>加盖公司章电子扫描件,请保证材料清晰完整。</mark> (企业可根据自身情况选择性提交材料,评级办将根据材料提交情况审核并酌情打分) 下述材料中含多个文件的,请放至同一文件夹并压缩

| 营业执照                | 上传 |
|---------------------|----|
| 近三年财务报表,审计报告        | 上传 |
| 组织结构,相关制度和文件目录清单    | 上传 |
| 各种认证、资质等级证书         | 上传 |
| 近三年地市荣誉证书           | 上传 |
| 近3年公益活动证明           | 上传 |
| 近3年地方政府颁发的"纳税大户"等荣誉 | 上传 |
| 近3年科技进步奖证书          | 上传 |
| 湖北省消防行业信用等级评价承诺书    | 上传 |
| 上一页    提交           |    |
|                     |    |

注:点击"提交"前,请确认申报材料是否完整,需要补充 材料,点击"暂存"键。申报材料提交后,不能修改,若要 修改,请先联系我们,再重新注册登录填报(电话: 027-87409993,17671014943)

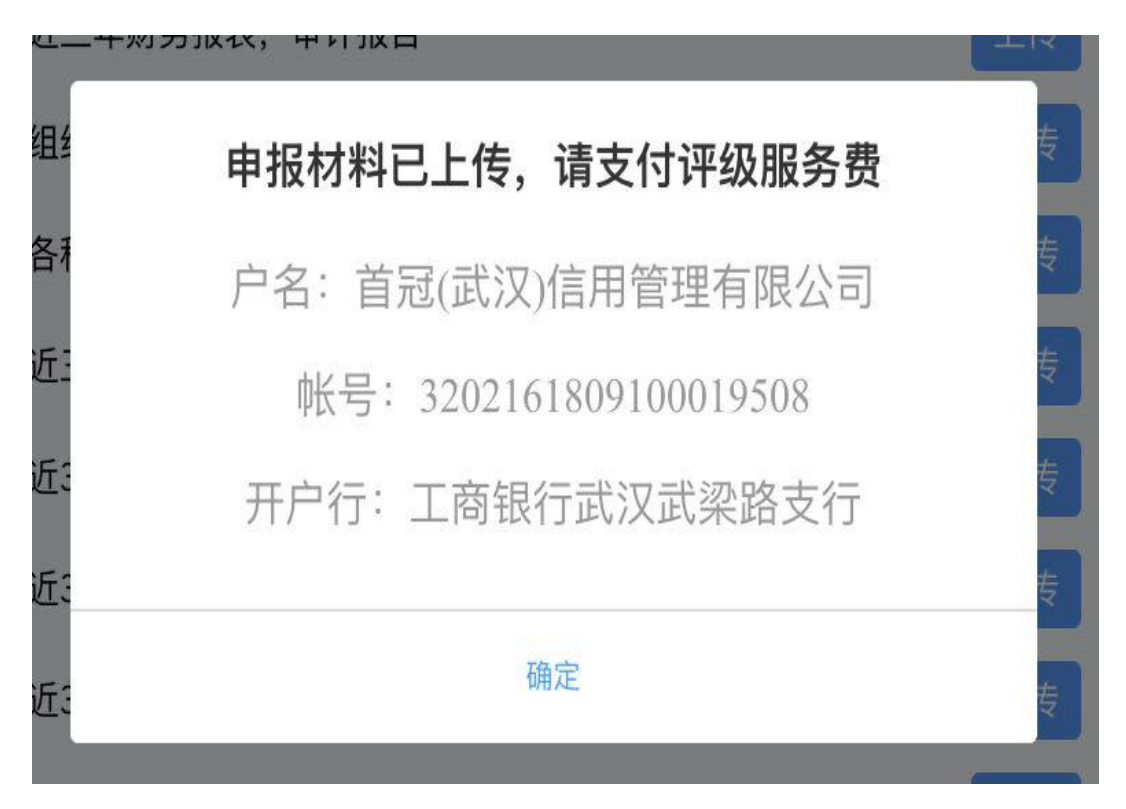

第八步:点击"提交",页面跳转进入"支付评级服务费"

第九步:点击"确定"

缴费成功后,"参评企业申报"页面上的状态栏显示"您已 缴费,申报成功",若未显示,请与第三方信用服务机构取 得联系(027-87409993,17671014943)

|       |               | 湖北省消降<br>訂用等级评价申扣   | 方行业<br>及系统 |
|-------|---------------|---------------------|------------|
| 参评类型  | 状态            | 时间                  | 操作         |
| 安装施工型 | 您已缴费,<br>申报成功 | 2021-07-30 09:13:43 |            |

未缴费成功,"参评企业申报"页面状态栏显示"未申报成功,请您缴费"

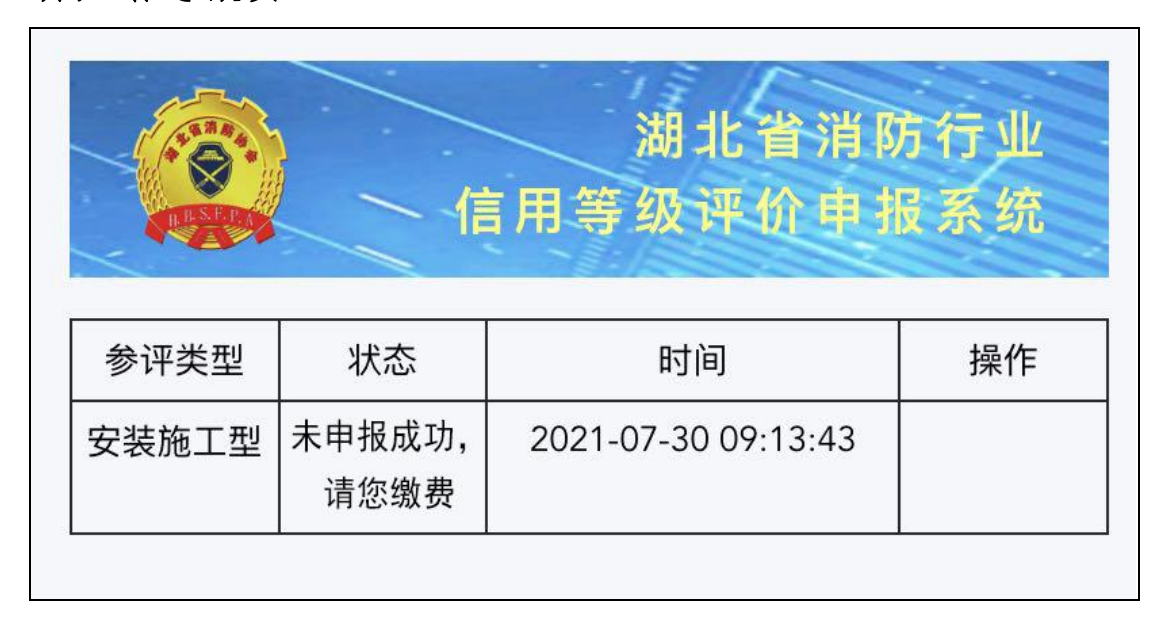

第十步:完成所有申报操作后,可点击右上角"退出"选项。

备注:本操作指南适用于安装施工型、生产型、技术服务型 三种类型企业申报。